## Access NI Disclosure – Guidance Notes

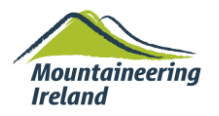

In order to make an application you will need to complete the online Access NI application form <u>and</u> an I.D validation form, to present with relevant documents.

Please read the below guidance notes carefully **before** completing the form.

- Before you start completing the form, you should have the following information to hand :-
  - National Insurance Number (If you have one)
  - Driving Licence (if you have one)
  - Passport (if you have one)
  - Addresses at which you have lived in the past 5 years (along with corresponding dates)

## 1. Go to HERE

- 2. From this page, click the green button on the bottom left to *Apply for an enhanced check through a registered body.*
- 3. Register your account by creating a user ID and password and follow online instruction to log in (keep these details safe you will need them to track the progress of your case should you wish to)
- 4. Once you have successfully logged in you will be taken to the on-line application
- 5. You will be asked for the 6 digit PIN number (below) at step 1 on the form

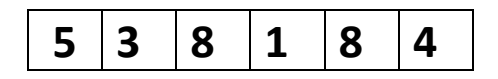

- 6. Complete the remainder of the on-line form and click on **Confirm and Proceed** to finish the on-line process. Every time you click next, the page will be saved
- 7. Note the 10 digit Access NI reference number and insert this into the boxes provided on the <u>ID validation form</u>

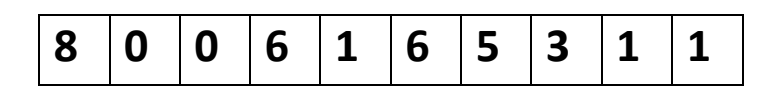

- 8. Complete the rest of the ID Validation from
- 9. Validation ID should be presented in person to the verifier and submitted to Mountaineering Ireland for record. The verifier should be either a club child protection officer, Mountaineering Ireland youth Co-Ordinator or Mountaineering Ireland Safeguarding Officer.